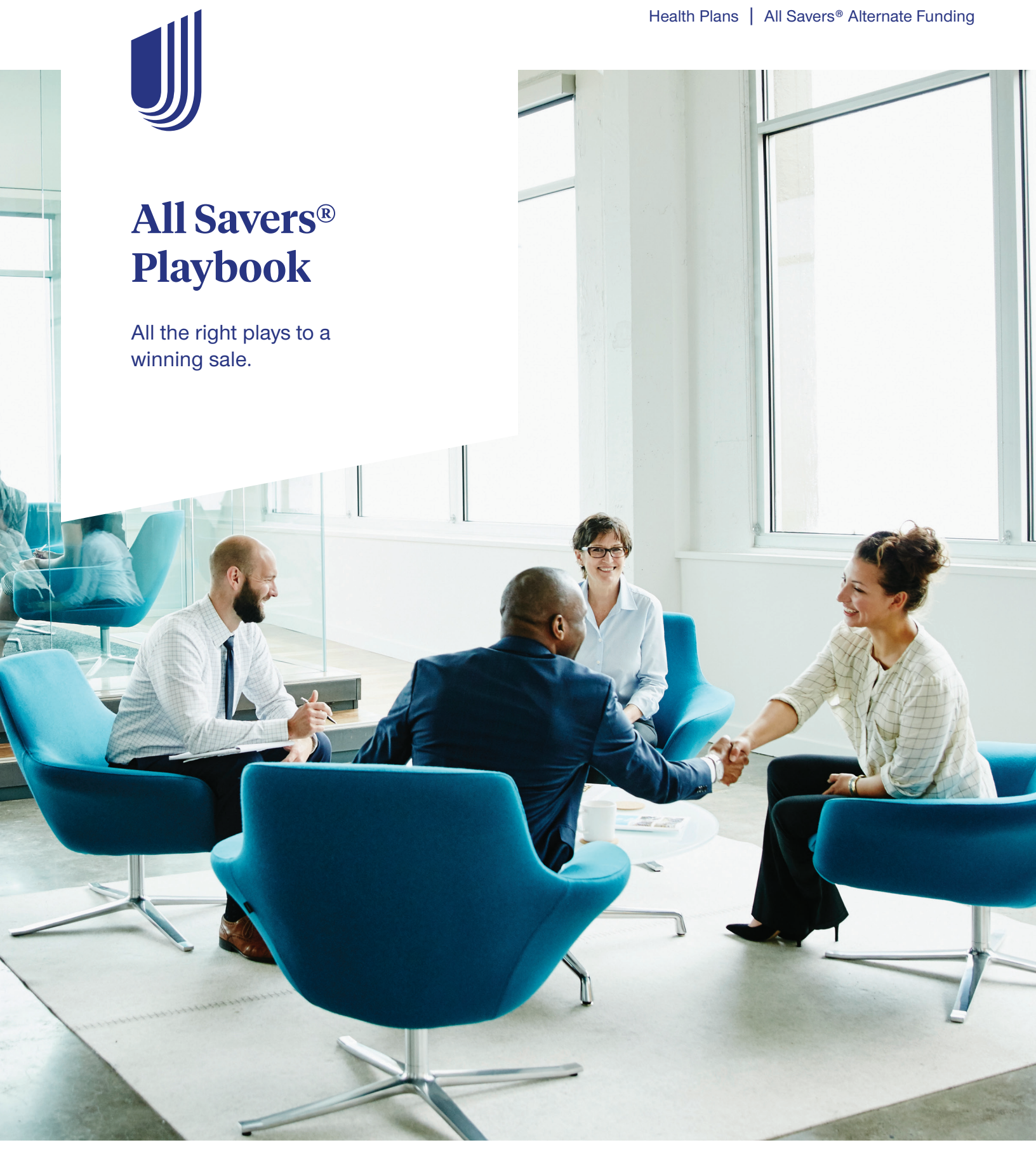

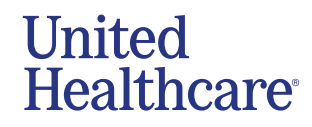

# Contents

- **3** First down Get appointed.
- **4** Second down Start a quote.
- 6 Third down Sold case.
- **8** Fourth and goal Installation.
- **10** After the big win.

# Welcome to All Savers Alternate Funding Plans — tailored for small businesses.

Group size is 5 enrolled – 99 eligible; although the minimum size may vary by state. Some states have specific regulations for self-funded products. Check with your health plan for details. This guide provides the "play-by-play" for successfully selling and installing new All Savers business.

Quoting and submission of groups size 51 - 300 eligible, see your local sales representative.

All Savers Alternate Funding Plans use the UnitedHealthcare Choice and Choice Plus Networks. Additional network options are available and vary by state.

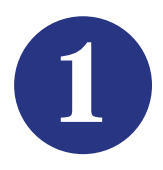

# First down-Get appointed.

#### Have you completed your producer agreement?

The All Savers producer agreements can be obtained through your local health plan.

Once completed, they can be returned to your health plan for processing. Once processed, allow 2 to 3 business days to receive your login for **www.myallsavers.com**.

#### What is available on myallsavers.com?

- Producer Guide.
- Product Brochures and Summary Plan Documents.
- Case Submission Instructions.
- Quoting Tool.
- Your Book of Business.

#### Commission payments.

Commissions are paid weekly via Electronic Funds Transfer (EFT).

## Questions about the contracting or appointment process?

Contact your health plan with questions about the contracting or appointment process.

If you have questions regarding:

- Agent of Record (AOR) Changes.
- Tax ID Changes.
- General Agent Changes.
- Mergers/Buyouts.

You may email us at: uholcallsavers@uhc.com Or call us at: 1-866-405-7174

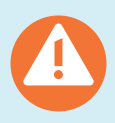

## Get in the know in The Red Zone

- Must have an All Savers Insurance Company Appointment.
- To ensure commissions are paid timely, an appointment is required prior to obtaining a quote.
- Commission Schedules are posted to the producer website, www.UHOne.com/broker.

## 2 Second down—Start a quote. Now that you're appointed, let's go over some tools to help you "line up" your next move:

The All Savers Alternate Funding Agency Operations Guide provides detailed instructions on how to submit your quote. Locate this document on **myallsavers.com** in the Forms and Brochures tab, Forms and Guides section.

|                          | Street<br>Quote                                                                                                    | Case<br>Submission                                                                                                    | Preliminary<br>Encoding                                                                                                    | Preliminary<br>Underwriting                                                                                                    |
|--------------------------|----------------------------------------------------------------------------------------------------|----------------------------------------------------------------------------------------------------|----------------------------------------------------------------------------------------------------|----------------------------------------------------------------------------------------------------|
| Who                      | Broker or Virtual Ops                                                                                                    | Broker or Virtual Ops                                                                                                    | Encoding Team                                                                                                    | Regional UW Team                                                                                                    |
| Where                    | myallsavers.com                                                                                                    | myallsavers.com                                                                                                    | SAFES <sup>1</sup>                                                                                                    | SAFES <sup>1</sup>                                                                                                    |
| Activity                 | Enters group census                                                                                                    | Uploads data/forms                                                                                                    | <ul> <li>Enters data in SAFES</li> <li>Reviews applications</li> <li>Follows up on missing<br/>information needed<br/>for preliminary<br/>underwriting</li> </ul>                          | <ul> <li>Determine rate ups</li> <li>Determine Decline to<br/>Quote (DTQ)</li> </ul>                                                                         |
| Required<br>Information  | <ul> <li>Group census</li> <li>Average total number<br/>of employees (ATNE)<br/>or full-time equivalent<br/>(FTE)</li> <li>Prior carrier name</li> <li>Employer tax ID #</li> </ul> | <ul> <li>Employee<br/>applications or<br/>member level census<br/>based on enrollment<br/>size</li> <li>Prior carrier name</li> <li>Employer tax ID #</li> </ul> | <ul> <li>Employee applications<br/>or member level<br/>census based on<br/>enrollment size, state,<br/>and prior carrier</li> <li>Prior carrier name</li> <li>Employer tax ID #</li> </ul> | <ul> <li>Employee applications<br/>or member level<br/>census based on<br/>enrollment size</li> <li>Prior carrier name</li> <li>Employer tax ID #</li> </ul> |
| Turnaround<br>Time (TAT) | -                                                                                                    | -                                                                                                    | 48 hours                                                                                                    | 72 hours                                                                                                    |

<sup>1</sup>SAFES refers to an internal All Savers system.

## All Savers restricts sales from the following SIC codes:

All Savers is only available to businesses that are subject to ERISA laws and regulations. Businesses in these SIC categories do not fall under the umbrella of ERISA.

| SIC Code  | Meaning                                                                                                    |  |
|-----------|----------------------------------------------------------------------------------------------------|--|
| 43xx xxxx | U.S. Postal Service                                                                                               |  |
| 8211 xxxx | Elementary and Secondary Schools                                                                                  |  |
| 8222 xxxx | Junior Colleges                                                                                                   |  |
| 8231 xxxx | Libraries                                                                                                    |  |
| 8299 xxxx | Schools and Educational Services, not Elsewhere Classified                                                        |  |
| 8661 xxxx | Churches, Temples and Shrines, and Non-Church Religious Organizations (Convent, Monastery, Religious Instruction) |  |
| 91xx xxxx | Executive, Legislative and General Government, Except Finance                                                     |  |
| 92xx xxxx | Justice, Public Order and Safety                                                                                  |  |
| 93xx xxxx | Public Finance, Taxation and Monetary Policy                                                                      |  |
| 94xx xxxx | Administration of Human Resource Programs                                                                         |  |
| 95xx xxxx | Administration of Environmental Quality and Housing Programs                                                      |  |
| 96xx xxxx | Administration of Economic Programs                                                                               |  |
| 97xx xxxx | National Security and International Affairs                                                                       |  |
| 99xx xxxx | Nonclassifiable Establishments                                                                                    |  |

continued

#### Preliminary quote.

The preliminary quote is used to present to the group after Underwriting has reviewed the required information and determined if the group is acceptable.

The preliminary quote is not the final quote and will not be used for installation.

If information submitted to obtain a preliminary quote is incomplete, the sender will receive email notification. The turnaround time for preliminary encoding will start again once complete information is received.

#### **Eligibility**.

An Eligible Employee is a regular, full-time employee who is scheduled to work at least 30 hours per week. This excludes part-time or seasonal employees and retirees.

Grandchildren are not covered under an All Savers Alternate Funding Plan unless the grandparent is the legal guardian.

Domestic Partners are covered in all states.

COBRA services are not administered by an All Savers Alternate Funding Plan. If an employer requires COBRA services, United Benefit Services (UBS) is the preferred administrator and can be contacted at **1-800-318-5311**.

#### Resources for new case submission.

Access the appropriate checklist on **myallsavers.com** to ensure you submit complete information when obtaining a quote:

- Preliminary Quote Checklist.
- Preliminary Quote Checklist Claims Experience (available in TX).
- Preliminary Quote Checklist Member Level Census.

# Questions about the quoting and case submission process?

Email us: uhomyallsaversinfo@uhc.com Or call us: 1-866-405-7174

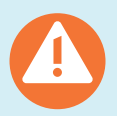

## Get in the know in The Red Zone

- Changes to the group census after submission may result in rate changes. Final rates are based on the final census. Adding or removing even one person from the original census can cause rates to change.
- Are all employee applications signed and dated? Medical questions answered? Your quote can't be processed without this information. If medical questions are not answered or applications are not signed and dated by the employee, the turnaround time starts over from the time we receive complete information.

**Are you using competitor applications?** Medical Underwriting must review any competitor application to ensure it captures our required information. If competitor applications are being used in lieu of the All Savers employee application, you must complete the All Savers Alternate Funding Certification form located on myallsavers.com.

This does not apply to UnitedHealthcare applications or State Uniform, Universal or MAF applications.

Prior to install, All Savers employee applications must still be completed with demographic information and employee signature.

**Did the group have prior UnitedHealthcare coverage?** If the group currently has UnitedHealthcare coverage and is interested in All Savers at renewal, please work with your renewal account executive to receive an All Savers proposal.

• Effective Date Rules: Groups must be submitted (for preliminary encoding) to Medical Underwriting by the 10th of each month to get a first of the month effective date. Example: Group submitted to Underwriting on Dec. 9 may receive a Dec. 1 effective date.

Groups are only able to have a first of the month effective date.

If a group is in final encoding and needs/wants to change their effective date, they can safely do so before the Employer Rate Confirmation button is pressed on the broker website (**myallsavers.com**).

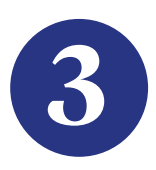

## Third down-Sold case.

Once the preliminary quote has been produced and accepted by the group, a final quote must be obtained with additional information from the employer.

|                         | Broker<br>Action                                                                                                    | Final<br>Encoding                                                                                                    | Final<br>Underwriting                                                                                                    | Rate<br>Confirmation                                          | Employee Plan<br>Selection         |
|-------------------------|----------------------------------------------------------------------------------------------------|----------------------------------------------------------------------------------------------------|----------------------------------------------------------------------------------------------------|---------------------------------------------------------------|------------------------------------|
| Who                     | Broker                                                                                                    | Encoding Team                                                                                                    | Regional<br>UW Team                                                                                                    | Broker Employer                                               | Broker                             |
| Where                   | myallsavers.com                                                                                                    | SAFES <sup>1</sup>                                                                                                    | SAFES <sup>1</sup>                                                                                                    | myallsavers.com                                               | myallsavers.com                    |
| Activity                | <ul> <li>Indicates plans<br/>selected</li> <li>Uploads<br/>documents</li> </ul>                                                                                                    | <ul> <li>Enters data in<br/>SAFES</li> <li>Reviews<br/>applications</li> <li>Follows up<br/>on missing<br/>information</li> </ul>                                                                                                    | Determines final<br>rates and sends<br>final quote to<br>broker                                                                                                    | Broker accepts<br>rate after<br>consultation with<br>employer | Broker completes<br>plan selection |
| Required<br>Information | <ul> <li>Employee<br/>applications or<br/>demographic<br/>spreadsheet<br/>based on<br/>enrollment size</li> <li>Employer<br/>application</li> <li>Wage and<br/>tax report<sup>3</sup></li> <li>Excess Loss<br/>Application</li> <li>Employer<br/>Payment<br/>Authorization</li> <li>Initial check<sup>2</sup></li> <li>Billing and<br/>Collection<br/>Agreement<sup>3</sup></li> <li>NY Surcharge<br/>Forms</li> </ul> | <ul> <li>Employee<br/>applications or<br/>demographic<br/>spreadsheet<br/>based on<br/>enrollment size</li> <li>Employer<br/>application</li> <li>Wage and<br/>tax report<sup>4</sup></li> <li>Excess Loss<br/>Application</li> <li>Employer<br/>Payment<br/>Authorization</li> <li>Initial check<sup>2</sup></li> <li>Billing and<br/>Collection<br/>Agreement<sup>3</sup></li> <li>NY Surcharge<br/>Forms</li> </ul> | <ul> <li>Employee<br/>applications or<br/>demographic<br/>spreadsheet<br/>based on<br/>enrollment size</li> <li>Employer<br/>application</li> <li>Wage and<br/>tax report<sup>3</sup></li> <li>Excess Loss<br/>Application</li> <li>Employer<br/>Payment<br/>Authorization</li> <li>Initial check<sup>2</sup></li> <li>Billing and<br/>Collection<br/>Agreement</li> <li>NY Surcharge<br/>Forms</li> </ul> | -                                                             | -                                  |
| TAT                     | -                                                                                                    | 48 hours;<br>if missing<br>information is<br>requested, TAT<br>is dependent on<br>response time<br>from broker                                                                                                    | 72 hours                                                                                                    | TAT managed by broker/employer                                | TAT managed by<br>broker/employer  |

Note: If basic life, dental or vision coverages are elected, the Specialty Group Application, the Employee Specialty Applications or an enrollment spreadsheet are required. <sup>1</sup> SAFES refers to an internal All Savers system.

<sup>2</sup> Initial check not required if the group is electing EFT for their first monthly payment. Completion of Section E of the Payment Authorization form is required in its place. <sup>3</sup> Wage and tax not required with submission by member level census.

Get in the know in The Red Zone

- Participation requirement is 50% of eligible employees.
- Inaccurate census information may result in rate changes. It is critical that you validate the information on the census before submitting. If the employee count is not entered accurately, this will affect your final rates.

Validate the status of each employee: gender, age, full or part-time employee, termination status and COBRA status.

Are you over or under 20? Under federal law, if your group had 20 or more employees during 20 or more calendar weeks in the preceding calendar year, the Health Plan is primary and Medicare is secondary. When the Health Plan is primary, rates increase.

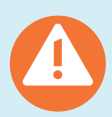

## Get in the know in The Red Zone

• Is the employer plan selection correct? The employer may elect to offer 1 plan option or multiple plans for their employees to choose from.

If the employer elects to offer 1 plan option, all employees are automatically enrolled in that option.

If the employer elects to offer multiple options, 2 or more plans can be selected for the employees to choose from. One of these plans must be chosen as the default plan. Employees who do not make a selection will be enrolled in the default plan.

Employers may not restrict coverage for dependents (i.e., they may not offer employee-only coverage).

If the plan selection is incorrect, requested changes after install result in additional health plan ID cards, Summary Plan Descriptions (SPD) and Summary of Benefits and Coverage (SBC) being sent out. Call the right play the first time to avoid confusion on the field.

• **Do you have the initial check or EFT information?** A copy of the Payment Authorization Form, initial check or completed Electronic Funds Transfer section of the Payment Authorization Form is required for installation. The physical check should be mailed no later than when the Employer Rate Confirmation button is pressed.

The initial check should be mailed to: United HealthCare Services, Inc. P.O. Box 19032 Green Bay, WI 54307-9032

Overnighted Checks: United HealthCare Services, Inc. Attn: Lockbox #88106 4900 W. 95th Street Oak Lawn, IL 60453

What happens if the group decides not to enroll

and their check has been cashed? If a group needs a refund, send an email to: **uhoadminallsavers@uhc.com**. The email should include the group name, copy of the original check and an indication that the group is requesting a refund.

• Are you offering Specialty Products? Ensure you have submitted the proper employer and employee documentation if dental, vision or life is being offered to the group. This would include:

#### Employee applications or spreadsheet enrollment

**Employer** application

- Is your commission reflected correctly? If you have an Employer Fee Arrangement (EFA) in place, now is the time to double check your commissions. If they are not accurate, now is the time to adjust.
- Double check your rates. There are no rate adjustments after installation.

## QUESTIONS? Learn more about rates and underwriting.

Contact us at 1-866-405-7174 | uhomyallsaversinfo@uhc.com

# 4

# Fourth and goal-Installation.

A successful installation ensures the winning points.

|           | Installation                                                                                   | ID Cards<br>Sent                                                                                 | Employee<br>Kits Sent                                                                                                    | Employer<br>Kits Sent                                                                                                    | Welcome<br>Call                                                                                                    |
|-----------|------------------------------------------------------------------------------------------------|--------------------------------------------------------------------------------------------------|----------------------------------------------------------------------------------------------------|----------------------------------------------------------------------------------------------------|----------------------------------------------------------------------------------------------------|
| Who       | Ops Team                                                                                       | Ops Team                                                                                         | Ops Team                                                                                                    | Ops Team                                                                                                    | Ops Team                                                                                                    |
| Where     | UHOPS <sup>1</sup>                                                                             | myallsavers.com                                                                                  | UHOPS <sup>1</sup>                                                                                                    | UHOPS <sup>1</sup>                                                                                                    | UHOPS <sup>1</sup>                                                                                                    |
| Activity  | Group data<br>loaded 3<br>times daily     Email sent to<br>broker with<br>group plan<br>number | <ul> <li>Access to print<br/>temporary ID</li> <li>Permanent ID<br/>cards mailed</li> </ul>      | Employee kits<br>mailed to the<br>Employer                                                                                                    | • Employer kits mailed                                                                                                    | <ul> <li>Welcome call<br/>to employer</li> <li>Call is scheduled<br/>approximately<br/>10 days after<br/>installation</li> <li>Monthly employer<br/>Welcome Webinar</li> </ul> |
| TAT       | Less than     24 hours                                                                         | Temporary 24<br>business hours     Permanent<br>mailed within<br>4 business days<br>from install | Mailed within     2 business days     from install                                                                                                    | Mailed within     2 business     days from install                                                                                                    |                                                                                                    |
| Documents | -                                                                                              |                                                                                                  | <ul> <li>(SPD) Welcome<br/>Letter</li> <li>Summary of<br/>Benefits and<br/>Coverage (SBC)</li> <li>Federal Women's<br/>Cancer Notice</li> <li>Privacy Notice<br/>Information</li> </ul> | <ul> <li>Employer Guide</li> <li>Welcome Letter</li> <li>Excess Loss Policy</li> <li>Administrative<br/>Services<br/>Agreement (ASA)</li> <li>Extra employee<br/>enrollment forms</li> <li>Taxes and<br/>Fees Filing</li> <li>Pharmacy Program<br/>Summary</li> <li>MyAllSavers<br/>Connect.com flyer</li> <li>Ancillary Welcome<br/>Letter and Guides,<br/>if applicable</li> </ul> |                                                                                                    |

<sup>1</sup>UHOPS refers to an internal All Savers system.

continued

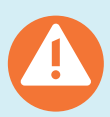

## Get in the know in The Red Zone

• Were there errors in the enrollment? Prior to install – Employees who were enrolled in error must complete a new enrollment form and complete this section only (in addition to the enrollee information):

| I waive medical coverage for:                                                                               | Self (and dependents) Dependent Children                                                                  | Please state reason for waiving coverage:<br>Qualifying Coverage: Other                                                                                                    |
|----------------------------------------------------------------------------------------------------|----------------------------------------------------------------------------------------------------|----------------------------------------------------------------------------------------------------|
| If I have waived coverage for r<br>may in the future be able to en                                          | nyself and/or my dependents (i<br>roll myself and/or my dependen                                          | ncluding my spouse) because of other health insurance coverage<br>ts n the plan, provided that I request enrollment within 31 days afte                                                                            |
| my other coverage ends becau<br>reduction in number of hours<br>placement for adoption, I may<br>the event. | ise of involuntary loss of other co<br>of employment). In addition, if<br>be able to enroll my dependent: | overage (divorce, death, legal separation, termination of employmen<br>I have a new dependent as a result of marriage, birth, adoption, o<br>s, provided that I request enrollment within 31 days after the date o |

Enrolled in error could include an employee who does not work the required number of hours to be eligible for coverage. If the employee was enrolled in error, he/she must complete the form.

Post-Install – If the enrollment error is caught after install is completed, send an email to **uhoadminallsavers@uhc.com** stating the employee was enrolled in error.

Employees who intended to enroll but did not provide timely enrollment information prior to install must wait until open enrollment to enroll in the product.

All Savers does not allow late enrollees. All Savers does not allow late enrollees unless there is a qualifying event. Once a group is installed and issued a policy number, only an applicant with a qualifying event will be added to the coverage. Any late enrollees will be postponed until the medical plan's next anniversary renewal date.

## Learn more.

Questions about membership changes, ID cards, plan documents, address changes or billing? Contact us at 1-800-291-2634 | uhoadminallsavers@uhc.com

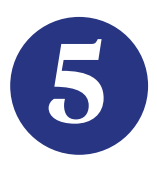

# After the big win.

The following information provides you with the contacts for appropriately serving your group:

| Service Area          | Used for                                                                                                    | Phone #        | Hours of Operation                             | Address                                                                                                    |
|-----------------------|----------------------------------------------------------------------------------------------------|----------------|------------------------------------------------|----------------------------------------------------------------------------------------------------|
| Member Website        | <ul> <li>Dependent info (&lt; age 18)</li> <li>Access to a doctor</li> <li>Prescription Drug List</li> <li>Link to UHC specialty<br/>website (if offered)</li> <li>Check status of claims</li> <li>View eligibility information</li> <li>View member documents</li> </ul> | N/A            | 24/7                                           | www.myallsaversconnect.com<br>All members age 18+ can register<br>on the website                                                |
| Employer Website      | <ul> <li>View billing</li> <li>Access employer<br/>documents</li> <li>View, download,<br/>and print ID cards</li> <li>View employee roster</li> <li>Add/Term members</li> </ul>                                                                                           | N/A            | 24/7                                           | www.myallsaversconnect.com<br>Company Contact will receive an<br>email with administrative login<br>credentials for the website |
| Customer Care         | <ul> <li>Member inquiries</li> <li>Provider inquiries</li> <li>Employer inquiries</li> <li>Authorizations</li> </ul>                                                                                                    | 1-800-291-2634 | M-F 7:30 a.m 8 p.m. CT                         |                                                                                                    |
| Pharmacy              | <ul><li>Member inquiries</li><li>Provider inquiries</li></ul>                                                                                                    | 1-800-797-9791 | M-F 4 a.m 7 p.m. CT<br>Sat/Sun 5 a.m 5 p.m. CT |                                                                                                    |
| Provider Website      | <ul> <li>Member eligibility</li> <li>Verifying benefits</li> <li>Check claim status</li> <li>Obtain EOBs</li> </ul>                                                                                                    | N/A            | 24/7                                           | www.myallsaversconnect.com<br>Providers may register at any time                                                                |
| Broker Service Center | Broker inquiries                                                                                                    | 1-866-405-7174 | M-F 7:30 a.m 5:30 p.m. CT                      | uhomyallsaversinfo@uhc.com                                                                                                    |
| Claims                | Submit prior carrier<br>deductible report                                                                                                    | N/A            | 24/7                                           | uhoclaimsrequests@uhc.com<br>All Savers<br>P.O. Box 31375<br>Salt Lake City, UT 84131-0375<br>Electronic Payer ID: 81400        |
| Appeals               | Submit formal appeals                                                                                                    | N/A            | 24/7                                           | United HealthCare Services, Inc.<br>Appeals Review<br>P.O. Box 31371<br>Salt Lake City, UT 84131-0371                           |

<sup>1</sup>Member eligibility, claim status and remittance for All Savers plans is **not** available on unitedhealthcareonline.com.

## Sample Interim Card:

|                     | All Savers            |                           |
|---------------------|-----------------------|---------------------------|
|                     | Temporary Information | ation                     |
|                     |                       |                           |
| Member Name:        |                       |                           |
| Member ID:          | COXXXXXXX             |                           |
| Group Number:       |                       |                           |
| RXBIN:              | RXGRP:                | Payer ID: 81400           |
| Effective Date:     | 1/1/0001              |                           |
| Company Name:       |                       |                           |
|                     |                       |                           |
| Customer Service nu | mber for members and  | providers: 1-800-291-2634 |

## Sample Permanent ID Card:

| All Sa                | avers           | Policy Nu                                    | umber: 5400-00XXXX                    |
|-----------------------|-----------------|----------------------------------------------|---------------------------------------|
| Health Plan           | n (80840)911-81 | 400-00                                       | 000060                                |
| Member:               | AMPLE           | Group Nulliber.                              | 300000                                |
| of member in o        |                 | Payer ID: 8                                  | 1400                                  |
|                       |                 | RX BIN:<br>RX PCN:<br>RX GRP                 | 610279<br>9999<br>UGRI                |
| Copay: Office:<br>ER: | \$30<br>\$300   |                                              | UnitedHealthcare<br>Choice Plus       |
| 3010                  | Adr             | Effective Da<br>ministered by United HealthC | ate: 01/01/2020<br>are Services, Inc. |

|                                                                                                    | Issued: 12/15/2019                                      |
|----------------------------------------------------------------------------------------------------|---------------------------------------------------------|
| Advanced Notification and Admission Notification requ<br>Network providers. Insureds must call for out-of-netwo | uirements apply for UHC ork services.                   |
| For Members: myallsaversconnect.co                                                                              | om 800-291-2634                                         |
| Notification:<br>For Providers: myallsaversconnect.c<br>CLAIMS: EDI#81400, All Savers PO Box 31375, Salt Lake C | 800-999-3404<br>com 800-291-2634<br>Xity, UT 84131-0375 |
| Pharmacy Help Desk: 855-816-6618<br>Pharmacy Claims: OptumRx, P.O. Box 65054                                    | 40, Dallas, TX 75265-0540                               |

If the broker or employer would like to call in on behalf of the employee, the employee will need to complete the Authorization to Disclose Medical Information Form (located on **myallsavers.com**) before we will release any information to them.

## Prescription Drug List (PDL).

The UnitedHealthcare PDL includes brand and generic prescription medications approved by the FDA.

Medications are placed on different "tiers" based on our evaluation of their overall value. Tier 1 is the lowest-cost tier option. The PDL is a tool to help you look for lower-cost alternatives.

When in the broker website, select the "Find a Doctor" tab. Click "Compare Medication Costs" > "Pharmacy" > "Learn about your Pharmacy Benefits" > Click the link to the PDL.

#### **Executive Reporting Package.**

This package is prepared monthly, on or around the second working day of each month. It is available on **myallsaversconnect.com** for the employer, and **myallsavers.com** master record for the broker. The package contains:

- Executive Summary.
- Claims Summary; Medical and Drug/ Claims Cost Control.
- Provider and PPO Utilization.
- HealthiestYou Reporting

#### Terminations.

Members should be terminated timely by the group once they are no longer employed or lose eligible status. If the employee is not terminated timely, it could result in the group being liable for extra claims payments.

Not For Consumer Use.

Administrative services provided by United HealthCare Services, Inc. or their affiliates, and UnitedHealthcare Services LLC in NY. Stop-loss insurance is underwritten by All Savers Insurance Company (except MA, MN, NJ and NY), UnitedHealthcare Insurance Company in MA and MN, UnitedHealthcare Life Insurance Company in NJ, and UnitedHealthcare Insurance Company of New York in NY.

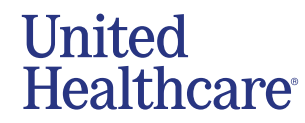